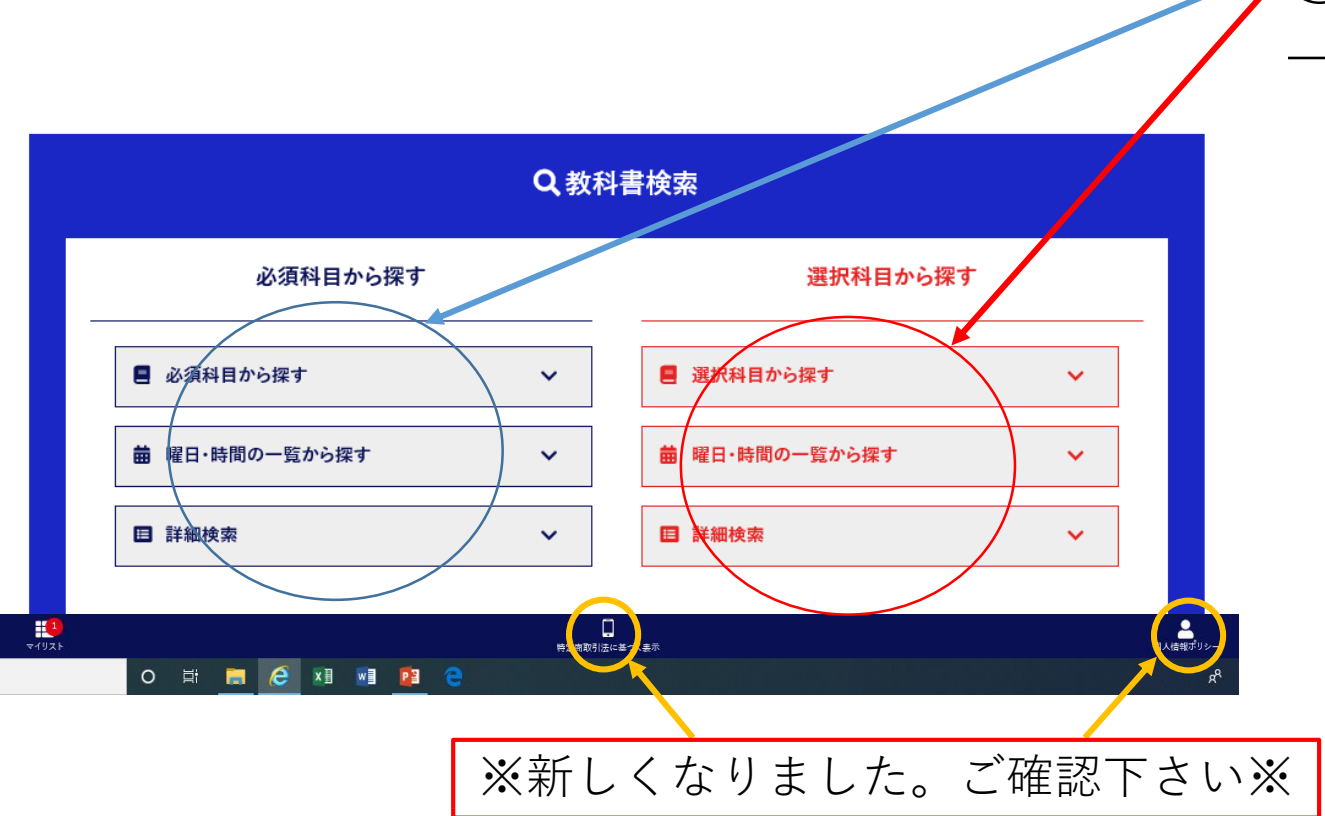

# ①教科書検索から探す。 →自分の探しやすい方法で検索。

②購入したい教科書の□をチェックする。

|                                    | 必須科目テキスト<br>検索結果一覧 |      |             | ①購入したい教科書の□をチェック<br>→□をクリックしたら、□が <b>▽</b> にな | 릏の□をチェックする。<br>こら、□が▼になる。 |
|------------------------------------|--------------------|------|-------------|-----------------------------------------------|---------------------------|
| 全1件中 1件表示                          |                    |      | 1/1         |                                               |                           |
| 《 前へ                               |                    |      | 次~ >        |                                               |                           |
| 科目名 / 担当<br>No. / 書名               |                    |      | 追加          | ②次に「リストに追加」を押す。                               |                           |
| 特別活動の指導法 / 中尾豊喜<br>S0001 / 規則と生徒指導 |                    |      |             | 1                                             |                           |
| 出版社 / 関西学院大学出版会                    |                    |      | 定価(税抜)1,770 |                                               |                           |
| 区分 /                               | クラス /              | 時限 / |             |                                               |                           |
| 備考                                 |                    |      |             |                                               |                           |
| 全1件中 1件表示                          |                    |      | 1 / 1       |                                               |                           |
| ≪ 前へ                               |                    |      | 次へ >        |                                               |                           |
|                                    | 日<br>時定南取引法に基づく表示  |      |             | 個人撞戦ポリシー                                      |                           |

## ③リストに入れた購入する教科書を確認する。

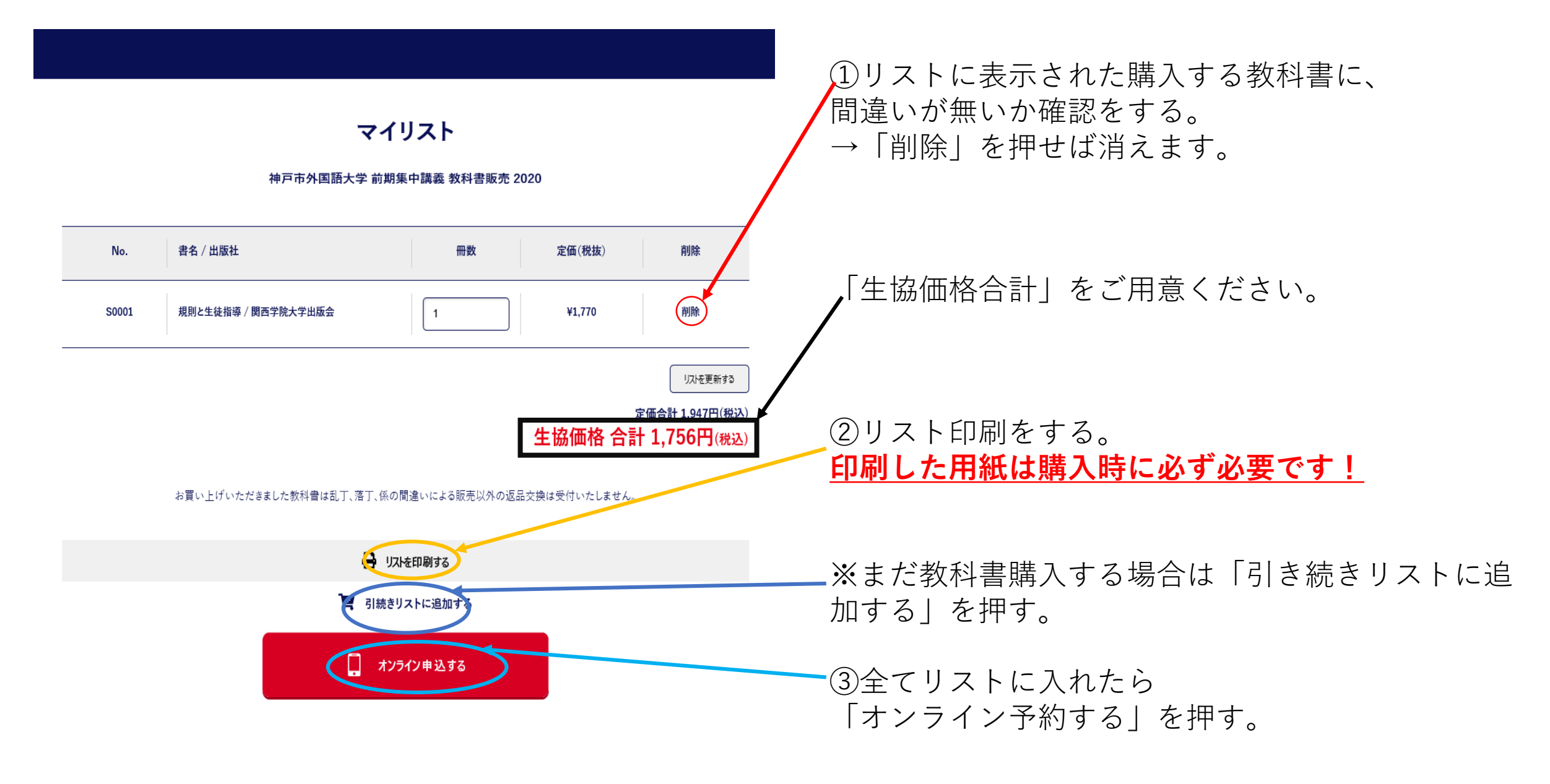

## ④必須欄(ピンク色)は全て入力する。

オンライン予約

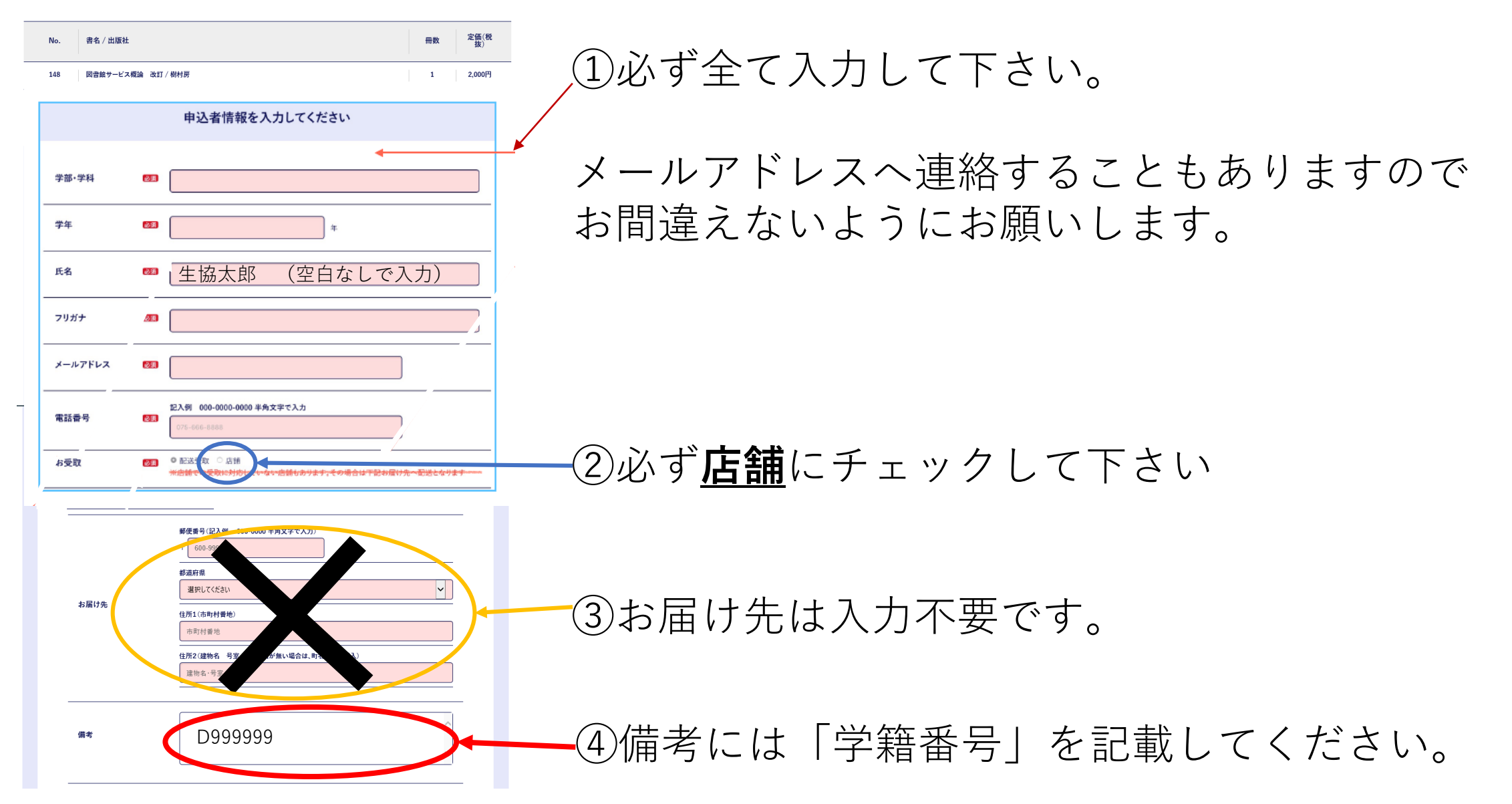

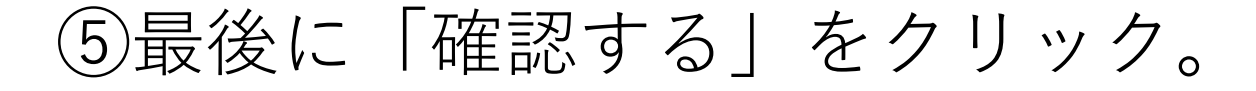

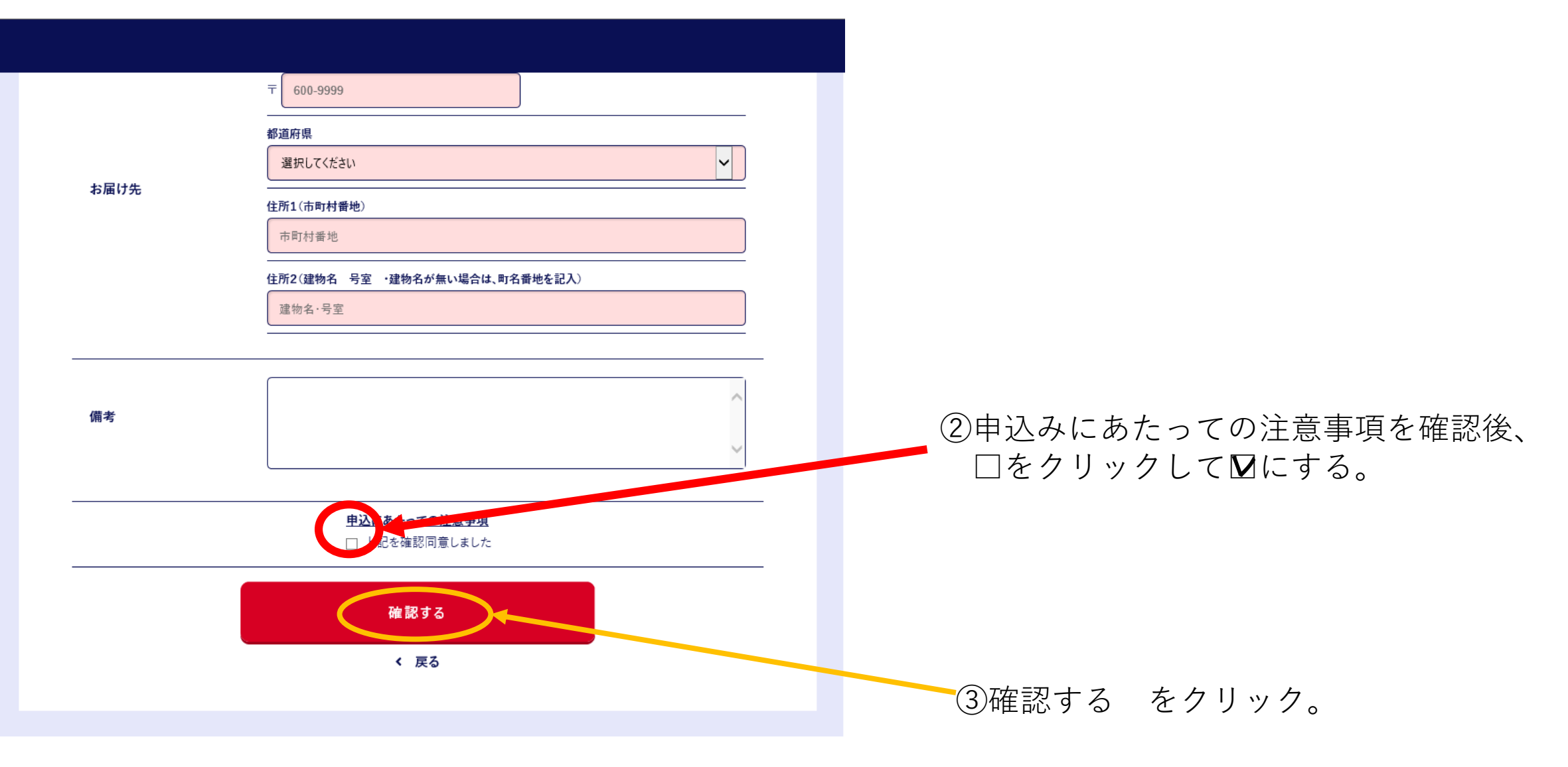

⑥登録したメールアドレスに届いた確認番号を入力する。

### オンライン予約 メールアドレス確認画面

確認番号入力

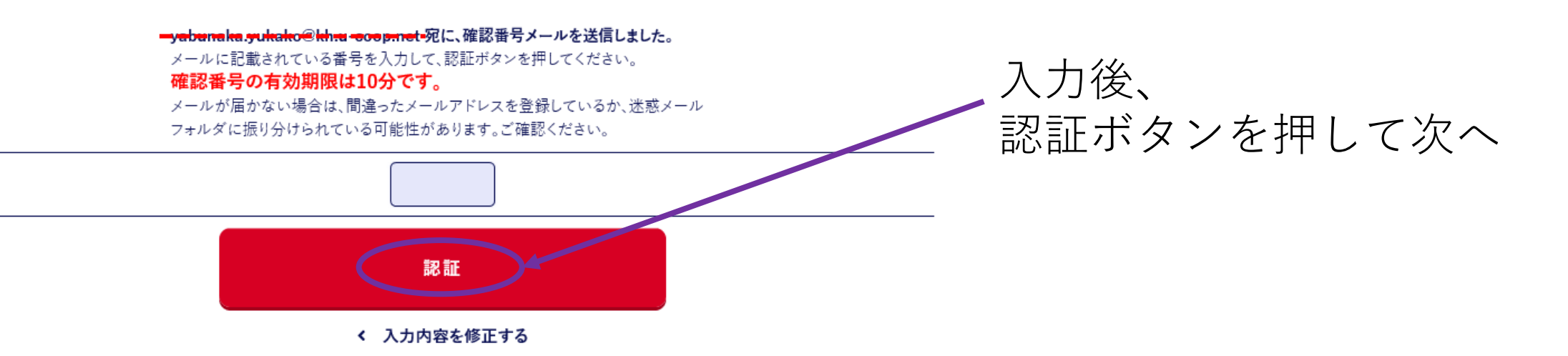

⑦最終確認をし、予約完了へ。

#### オンライン予約 確認画面

#### ①購入する教科書、入力情報に間違いがないか、 定価(税 抜) No. 書名 / 出版社 冊数 最終確認です。 148 図書館サービス概論 改訂 / 樹村房 2,000円 1 定価合計 2,200円(税込) 生協価格 合計 2,090円(税込) ②間違いが無ければ、 入力情報確認 「この内容で予約する」をクリックして予約完了! 学部 イスパニア学科 ※間違いがあれば、 学年 1年 「入力内容を修正する」で訂正してください。 氏名 生協 炭次郎 フリガナ セイキョウ タンジロウ メールアドレス seikyou@seikyou.com 電話番号 078-1234-5678 学籍番号 D99999 お受取 店舗 備考 この内容で予約する < 入力内容を修正する

## ⑧予約完了です。お疲れ様でした。

### オンライン予約完了

予約されました。 予約番号は20200630-01638です。 入力いただいたメールアドレスに送信しました。

| お渡しスケジュール                                                       |  |  |  |  |  |
|-----------------------------------------------------------------|--|--|--|--|--|
|                                                                 |  |  |  |  |  |
|                                                                 |  |  |  |  |  |
|                                                                 |  |  |  |  |  |
|                                                                 |  |  |  |  |  |
| ※ご注文後のキャンセルは、どのような理由であれ一切お受け致しません。※ (詳細は袖戸市外国語大学生協ホームページをご覧下さい) |  |  |  |  |  |
|                                                                 |  |  |  |  |  |

TOPへ戻る

①入力したメールアドレスへも同じ内容が届きます。ご確認ください。

②印刷したリストを持って、指定日時にお越し下さい。